×

# Informar Complemento para as Matrículas em Lote

O objetivo desta funcionalidade é a atualização das informações de complemento de imóveis inseridos em lote AQUI. A opção pode ser acessada via Menu do Sistema, no caminho: GSAN > Cadastro > Imóvel> Informar Complemento para as Matrículas em Lote.

Feito isso, o sistema acessa a tela abaixo:

#### Observação

Informamos que os dados exibidos nas telas a seguir são fictícios, e não retratam informações de clientes.

| update:<br>07/02/2020 | ajuda:informar | _complemento | _para_as_matriculas_er | _lote https://www.gsan.co | m.br/doku.php?id=ajuda:informar | _complemento_ | para_as_matriculas_e | m_lote&rev=1581080504 |
|-----------------------|----------------|--------------|------------------------|---------------------------|---------------------------------|---------------|----------------------|-----------------------|
| 13:01                 |                |              |                        |                           |                                 |               |                      |                       |

| Informar Complemento para as Matriculas em Lote         Para informar os complementos das matrilas em lote, informe os dados abaixo:         .ocalidade:*                                                                                                    |                         |            | 🕲 Gsan -> C         | adastro -> imovei     | -> Informar Compler            | mento para Matriculas em Lo |
|----------------------------------------------------------------------------------------------------|-------------------------|------------|---------------------|-----------------------|--------------------------------|-----------------------------|
| Para informar os complementos das matrilas em lote, informe os dados abaixo:                                                                                                    | Informar Comple         | mento pa   | ra as Matricu       | las em Lot            | e                              |                             |
| Localidade:                                                                                                    | Para informar os comple | mentos das | matrílas em lote, i | nforme os dado        | os abaixo:                     |                             |
| Setor Comercial:<br>Quadra:<br>.ote Inicial:<br>.ote Inicial:<br>.ote Inicial:<br>.ote Inicial:<br>.ote Inicial:<br>.ote Inicial:<br>.ote Final:<br>.ote Final:<br>.ote | Localidade:*            |            | R                   |                       |                                | Ø                           |
| Quadra::       Image: Complemento Sequencial Código Cliente Usuário         Sublote Inicial:       Sublote Final:         * Campos obrigatrórios       Endereço         Matrículas Selecionadas       Matrículas Selecionadas         Matrícula Lote Sublote Número       Complemento       Sequencial Código Cliente Usuário         Matrícula Lote Sublote Número       Complemento       Sequencial Código Cliente Usuário         Proprietário       Código Cliente       Usuário         Cancelar Limpar       Atualizar         Yarsão: 1.70.0.0.000000000000000000000000000000                                                                                                    | Setor Comercial:*       |            | R                   |                       |                                | Ø                           |
| Lote Inicial: Lote Final: Sublote Inicial: Sublote Inicial: Sublote Final: Selecionar * Campos obrigatrórios  Endereço  Matrícula Lote Sublote Número Complemento Sequencial Código Cliente Usuário  Matrícula Lote Sublote Número Complemento Sequencial Proprietário Código Cliente Usuário  Proprietário Código Cliente Usuário  Pesquisar Cliente Cancelar Limpar Atualizar                                                                                                    | Quadra:*                |            | R                   |                       |                                | Ø                           |
| Sublote Inicial: Sublote Final: Selecionadas  Campos obrigatrórios  Endereço  Matrículas Selecionadas  Matrícula Lote Sublote Número Complemento Sequencial Código Cliente Usuário  Proprietário Usuário  Pesquisar Cliente  Cancelar Limpar Atualizar                                                                                                    | Lote Inicial:           |            | Lo                  | te Final:             |                                |                             |
| * Campos obrigatrórios  Endereço  Matrícula Selecionadas  Matrícula Lote Sublote Número Complemento Sequencial Código Cliente Usuário  Proprietário  Proprietário  Pesquisar Cliente  Cancelar Limpar  Atualizar                                                                                                    | Sublote Inicial:        |            | Su                  | blote Final:          |                                | Selecionar                  |
| Endereço         Matrícula Lote Sublote Número       Matrícula Selecionadas       Código Cliente Droprietário       Código Cliente Usuário         Matrícula Lote Sublote Número       Complemento       Sequencial de Rota       Código Cliente Usuário       Disaño         Matrícula Lote Sublote Número       Complemento       Sequencial de Rota       Proprietário       Código Cliente Usuário         Matrícula Lote Sublote Número       Complemento       Sequencial de Rota       Proprietário       Código Cliente Usuário         Matrícula Lote Sublote Número       Complemento       Sequencial de Rota       Proprietário       Código Cliente Usuário         Matrícula Lote Sublote Número       Pesquisar Cliente       Pesquisar Cliente       Pesquisar Cliente         Cancelar Limpar       Atualizar                                                                                                    | * Campos obrigatrório   | DS         |                     |                       |                                | Ociccional                  |
| Matrículas Selecionadas         Matrícula Lote Sublote Número       Complemento       Sequencial de Rota       Código Cliente<br>Proprietário       Código Cliente<br>Usuário         Versio: 3 70 0 0 (Batch) 07/02/2020 - 3:09:0000000000000000000000000000000000                                                                                                    |                         |            | End                 | ereço                 |                                |                             |
| Matrícula Lote Sublote Número Complemento Sequencial<br>de Rota Código Cliente<br>Usuário<br>Proprietário<br>Pesquisar Cliente<br>Cancelar Limpar<br>Atualizar                                                                                                    |                         |            | Matrículas          | Selecionadas          |                                |                             |
| Pesquisar Cliente Cancelar Limpar Atualizar Versão: 3,70,0,0, (Batch),07/02/2020, - 9-09-2                                                                                                    | Matrícula Lote Sublote  | Número     | Complemento         | Sequencial<br>de Rota | Código Cliente<br>Proprietário | Código Cliente<br>Usuário   |
| Pesquisar Cliente Cancelar Limpar Atualizar Versão: 3.70.0.0. (Batch) 07/02/2020                                                                                                    |                         |            |                     |                       | •                              |                             |
| Pesquisar Cliente Cancelar Limpar Atualizar Versão: 3.70.0.0. (Batch) 07/02/2020 - 9:09:2                                                                                                    |                         |            |                     |                       |                                |                             |
| Pesquisar Cliente Cancelar Limpar Atualizar Versão: 3.70.0.0.(Bateb).07/02/20209:09:2                                                                                                    |                         |            |                     |                       |                                |                             |
| Pesquisar Cliente Cancelar Limpar Atualizar                                                                                                    |                         |            |                     |                       |                                |                             |
| Pesquisar Cliente          Cancelar       Limpar       Atualizar         Versão: 3.70.0.0 (Batch) 07/02/2020, - 9:09:200                                                                                                    |                         |            |                     |                       |                                |                             |
| Pesquisar Cliente          Cancelar       Limpar       Atualizar         Versão: 3.70.0.0 (Batch) 07/02/2020, - 9-09-2                                                                                                    |                         |            |                     |                       |                                |                             |
| Pesquisar Cliente Cancelar Limpar Atualizar                                                                                                    |                         |            |                     |                       |                                |                             |
| Pesquisar Cliente<br>Cancelar Limpar Atualizar                                                                                                    |                         |            |                     |                       |                                |                             |
| Pesquisar Cliente Cancelar Limpar Atualizar Versão: 3 70 0 0 (Batch) 07/02/2020 - 9:09:0                                                                                                    |                         |            |                     |                       |                                |                             |
| Pesquisar Cliente<br>Cancelar Limpar Atualizar                                                                                                    |                         |            |                     |                       |                                |                             |
| Pesquisar Cliente<br>Cancelar Limpar Atualizar                                                                                                    |                         |            |                     |                       |                                |                             |
| Pesquisar Cliente          Cancelar       Limpar       Atualizar         Versão: 3 70 0 0 (Batch) 07/02/2020 - 9:09:0                                                                                                    |                         |            |                     |                       |                                |                             |
| Pesquisar Cliente          Cancelar       Limpar       Atualizar         Versão: 3.70.0.0 (Batch) 07/02/2020 - 9:09:0                                                                                                    |                         |            |                     |                       |                                |                             |
| Pesquisar Cliente         Cancelar       Limpar       Atualizar         Versão: 3 70 0 0 (Batch) 07/02/2020 - 9:09:0                                                                                                    |                         |            |                     |                       |                                |                             |
| Pesquisar Cliente         Cancelar       Limpar       Atualizar         Versão: 3 70 0 0 (Batch) 07/02/2020 - 9:09:0                                                                                                    |                         |            |                     |                       |                                |                             |
| Pesquisar Cliente         Cancelar       Limpar       Atualizar         Versão: 3 70 0 0 (Batch) 07/02/2020 - 9:09:0                                                                                                    |                         |            |                     |                       |                                |                             |
| Cancelar Limpar Atualizar                                                                                                    |                         |            |                     |                       |                                |                             |
| Cancelar Limpar Atualizar                                                                                                    |                         |            |                     |                       |                                |                             |
| Cancelar Limpar Atualizar                                                                                                    |                         |            |                     |                       |                                |                             |
| Cancelar Limpar Atualizar                                                                                                    |                         |            |                     |                       |                                | Pesquisar Cliente           |
| Versão: 3 70 0 0 (Batch) 07/02/2020 - 9-09-/                                                                                                    | Cancelar Limpar         |            |                     |                       |                                | Atualizar                   |
|                                                                                                    |                         |            |                     | Versão: 3             | 3.70.0.0 (Batch)               | 07/02/2020 - 9:09:4         |

Acima, informe, obrigatoriamente, os campos obrigatórios, sinalizados por um asterisco vermelho e clique em <u>Selecionar</u>, lembrando que os campos **Lote Inicial** e **Sublote Inicial** são informados na funcionalidade de inserir imóveis em lote, **AQUI**. O sistema executa algumas validações, visualizando a tela com as matrículas encontradas:

| Localidade:* 206 CENTRAL NATAL NORTE                                                                                                    |         |      |          |                   |                   |              |              |         |    |
|----------------------------------------------------------------------------------------------------|---------|------|----------|-------------------|-------------------|--------------|--------------|---------|----|
| Setor Cor                                                                                                    | nerci   | al:* |          | 61                | SETOR 06          | 1 ESC.CENT   | RAL NATAL NO |         |    |
| Quadra:* 15 🔍 15                                                                                                    |         |      |          |                   |                   |              |              |         |    |
| ote Inici                                                                                                    | al:     |      |          |                   | Lot               | e Final:     |              |         |    |
| ublote Ir                                                                                                    | nicial: |      |          |                   | Sut               | olote Final: |              |         |    |
|                                                                                                    |         |      |          |                   |                   |              |              | Selecio | on |
| * Cam                                                                                                    | oos ol  | orig | atrórios |                   |                   |              |              |         |    |
|                                                                                                    |         |      |          |                   | Ende              | ereço        |              |         |    |
|                                                                                                    |         |      |          | RUA               | AIRECE, N, - POTE | NGI NATAL RN | 59000-       |         |    |
| Matrículas Selecionadas<br>Matrícula Lote Sublote Número Complemento Sequencial Código Cliente Código Cliente<br>de Rota Proprietário Usuário |         |      |          |                   |                   |              |              |         |    |
| 110519 .                                                                                                    | 7       | 0    | 46       |                   |                   | 5435         |              | 1105191 |    |
| 679008                                                                                                    | 13      | 0    | 34/A     |                   |                   | 5435         | 1105200      | 8579813 |    |
| 110520                                                                                                    | 18      | 0    | 34       |                   | CEP 5912517       | 5435         |              | 1105200 |    |
| 110521                                                                                                    | 30      | 0    | 24       |                   | CEP 5912517       | 5420         |              | 7692528 |    |
| 110522                                                                                                    | 42      | 0    | 12       |                   | CEP 5912517       | 5410         | 8045427      | 8045427 |    |
| 838916)                                                                                                    | 68      | 0    | 269      |                   |                   | 5385         | 8045427      | 8884130 |    |
| 110523                                                                                                    | 76      | 0    | 279      |                   |                   | 5375         |              | 8629050 |    |
|                                                                                                    | 86      | 0    | 289      |                   |                   | 5365         |              | 8629052 |    |
| 110524:.                                                                                                    | 95      | 0    | 299      |                   |                   | 5355         |              | 1105257 |    |
| 110524:.<br>110525 '                                                                                                    | 106     | 0    | 309      |                   |                   | 5345         |              | 1105262 | 1  |
| 110524:.<br>110525 '<br>110526                                                                                                    |         | 0    | 319      |                   |                   | 5335         |              | 7955190 |    |
| 110524:.<br>110525 '<br>110526<br>110527                                                                                                    | 116     | -    |          | Pesquisar Cliente |                   |              |              |         |    |

Agora, confirme os dados e preencha ou altere os campos Número, Complemento, Sequencial de Rota, Código Cliente Proprietário, Código Cliente Usuário. Em seguida, clique em Atualizar. Caso queira inserir um novo cliente no campo Matrículas Selecionadas, clique em Pesquisar Cliente para pesquisar aqui, depois de limpar os campos Número, Complemento, Sequencial de Rota, Código Cliente Proprietário, Código Cliente Usuário. Atenção: durante a atualização dos dados, caso tenha sido informada o sequencial de rota, o sistema verifica se existe algum imóvel com o mesmo sequencial. Caso exista, exibe a mensagem abaixo para confirmação. Caso contrário, atualiza as informações de complemento de imóveis inseridos em lote, exibindo a tela de sucesso AQUI. Last update: 07/02/2020 ajuda:informar\_complemento\_para\_as\_matriculas\_em\_lote https://www.gsan.com.br/doku.php?id=ajuda:informar\_complemento\_para\_as\_matriculas\_em\_lote&rev=1581080504 13:01

## Mensagem de Crítica Sequencial da Rota

| Confirm | ação                                                                                 |                                                                                                    |        |
|---------|--------------------------------------------------------------------------------------|----------------------------------------------------------------------------------------------------|--------|
| 1       | Existe(m) imóvel(eis) na<br>Segue a lista de Imóvel -<br>• 679008 <mark>5</mark> 543 | rota com a mesma sequência, deseja continuar com a mesma sequencia?<br>Sequêncial já existente(s) na base:<br>5<br><u>Confirmar</u> | Voltar |

### Tela de Sucesso

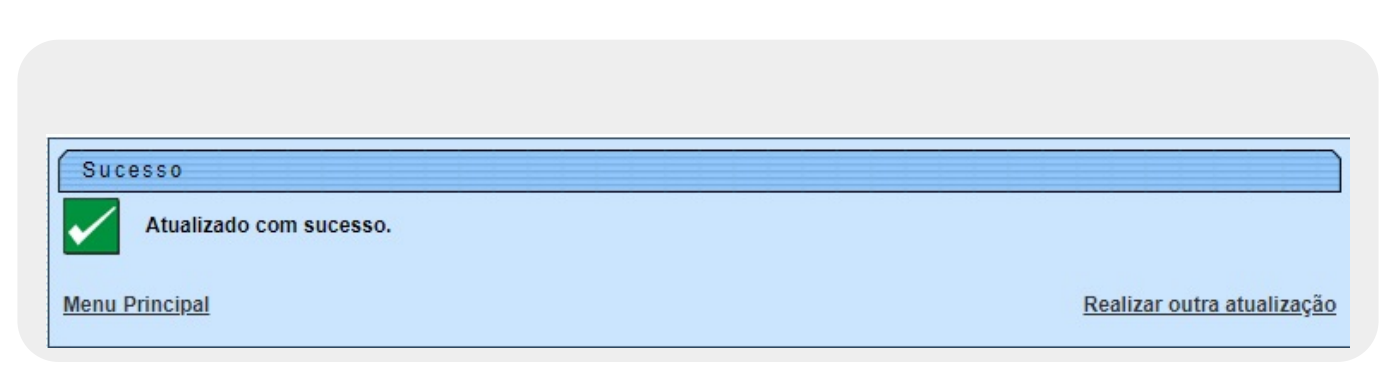

### Validações do Sistema

- 1. Verificar existência da localidade:
  - 1. Caso o código da localidade não exista, o sistema exibe a mensagem *Localidade inexistente*.
- 2. Verificar existência do setor:
  - 1. Caso o setor comercial não exista, o sistema exibe a mensagem *Setor Comercial inexistente*.
  - 2. Caso o setor comercial informado esteja em processo de atualização cadastral, o sistema exibe a mensagem *Setor Comercial em Atualização Cadastral*.
  - 3. Caso o setor comercial informado seja alternativo, o sistema exibe a mensagem *Setor Comercial alternativo não pode ser informado para imóvel*

- 3. Verificar existência da quadra:
  - 1. Caso a quadra não exista, o sistema exibe a mensagem Quadra inexistente.
  - 2. Caso a quadra informada esteja em processo de atualização cadastral, o sistema exibe a mensagem *Quadra em Atualização Cadastral*.
- 4. Validar preenchimento dos dados:
  - 1. Verificar se os campos Localidade, Setor Comercial, Quadra, Lote Inicial e Sublote Inicial estão preenchidos.
  - 2. Caso o usuário não informe ou selecione o conteúdo de algum campo, o sistema exibe a mensagem *Informe «nome do campo que não foi preenchido ou selecionado»*.
  - 3. Caso tenha sido informada a sequência de rota, o sistema verifica se existe algum imóvel com a mesma sequência de rota. Caso exista, exibe a mensagem **AQUI**.

### **Preenchimento dos campos**

| Campo           | Orientações para Preenchimento                                                                                                    |  |
|-----------------|----------------------------------------------------------------------------------------------------|--|
| Localidade      | Informe o código da localidade do imóvel com até três dígitos ou clique em para selecionar a localidade desejada <b>AQUI</b> . O nome da localidade será exibido ao lado do campo. Para apagar o conteúdo do campo, clique em 📎 ao lado do campo de exibição.                |  |
| Setor Comercial | Informe o código do setor comercial do imóvel com até três dígitos ou clique em<br>para selecionar o setor comercial desejado <b>AQUI</b> . O nome do setor será<br>exibido ao lado do campo. Para apagar o conteúdo do campo, clique em<br>ao<br>lado do campo de exibição. |  |
| Quadra          | Informe o código da quadra do imóvel com até três dígitos ou clique em R para selecionar a quadra desejada AQUI.                                                                                                    |  |
| Lote Inicial    | Informe número do lote do primeiro imóvel, com no máximo, 4 dígitos .                                                                                                    |  |
| Lote Final      | Informe número do lote do último imóvel, com no máximo, 4 dígitos .                                                                                                    |  |
| Sublote Inicial | Informe número do sublote do primeiro imóvel, com no máximo, 3 dígitos.                                                                                                    |  |
| Sublote Final   | Informe número do lote do último imóvel, com no máximo, 4 dígitos .                                                                                                    |  |
| Endereço        | Campos preenchidos depois de clicar em Selecionar. No quadro, apenas os campos Número, Complemento, Sequencial de Rota, Código Cliente Proprietário, Código Cliente Usuário podem ser atualizados.                                                                           |  |

## Funcionalidade dos Botões

| Botão      | Descrição da Funcionalidade                                                                           |
|------------|----------------------------------------------------------------------------------------------------|
| Selecionar | Ao clicar neste botão, o sistema seleciona as matrículas em lote, de acordo com os campos informados. |
| Cancelar   | Ao clicar neste botão, o sistema cancela a operação e retorna à tela<br>inicial.                      |

Last update: 07/02/2020 ajuda:informar\_complemento\_para\_as\_matriculas\_em\_lote https://www.gsan.com.br/doku.php?id=ajuda:informar\_complemento\_para\_as\_matriculas\_em\_lote&rev=1581080504 13:01

| Botão             | Descrição da Funcionalidade                                                                                                    |
|-------------------|----------------------------------------------------------------------------------------------------|
| Limpar            | Ao clicar neste botão, o sistema limpa os campos preenchidos.                                                                                                    |
| Atualizar         | Ao clicar neste botão, o sistema atualiza o complemento das matrículas em lote.                                                                                                    |
| Pesquisar Cliente | Ao clicar neste botão, você <b>pesquisa um cliente</b> para inserir no<br>quadro <b>Matrículas Selecionadas</b> , depois de limpar os campos<br>Número, Complemento, Código Cliente Proprietário, Código<br>Cliente Usuário. |

#### Referências

Informar Complemento para as Matrículas em Lote

#### **Termos Principais**

Cadastro

Imóvel

#### Vídeos

Informar Complemento para as Matrículas em Lote

Clique aqui para retornar ao Menu Principal do GSAN

×

From: https://www.gsan.com.br/ - Base de Conhecimento de Gestão Comercial de Saneamento

Permanent link: https://www.gsan.com.br/doku.php?id=ajuda:informar\_complemento\_para\_as\_matriculas\_em\_lote&rev=158108050

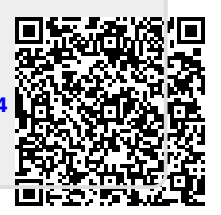

Last update: 07/02/2020 13:01